## INTERNATIONALE VROUWENDAG LINK

wordt elk jaar op 8 maart gevierd. Het herdenkt de beweging voor vrouwenrechten.

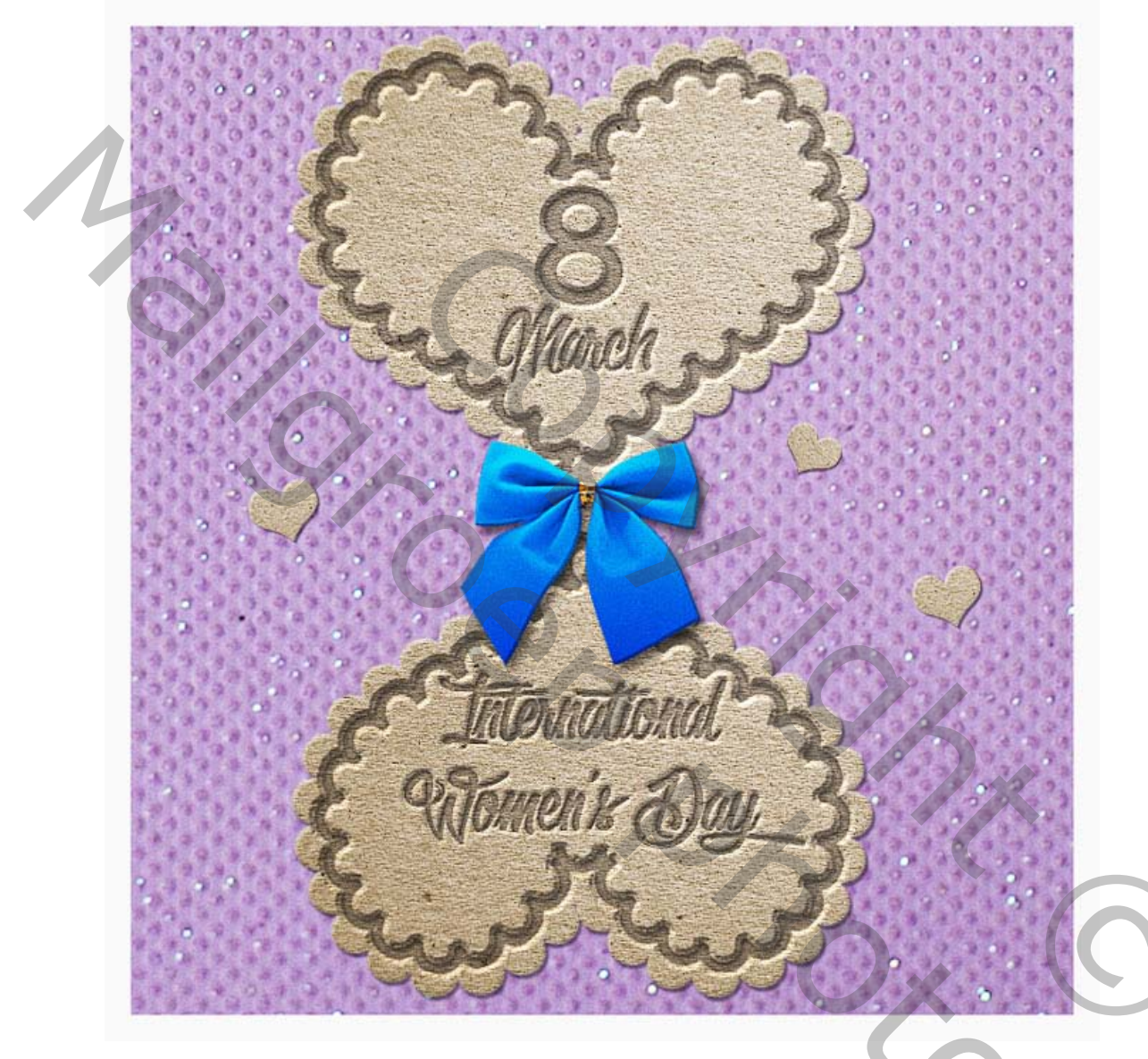

## Lesmateriaal

Voor deze les hebt u deze stockfoto's, texturen en andere bronnen nodig.

- Glitter papier textuur
  - Hart vorm
  - rand penselen.
- Hoge resolutie papierstructuur
  - strikje PNG

laad de hartjes en penselen in je fotoshop.

Door er dubbel op te klikken.

1. Open Glitter Paper Texture als achtergrond voor de wenskaart. roteer dat bestand 90° via afbeelding- roteren.

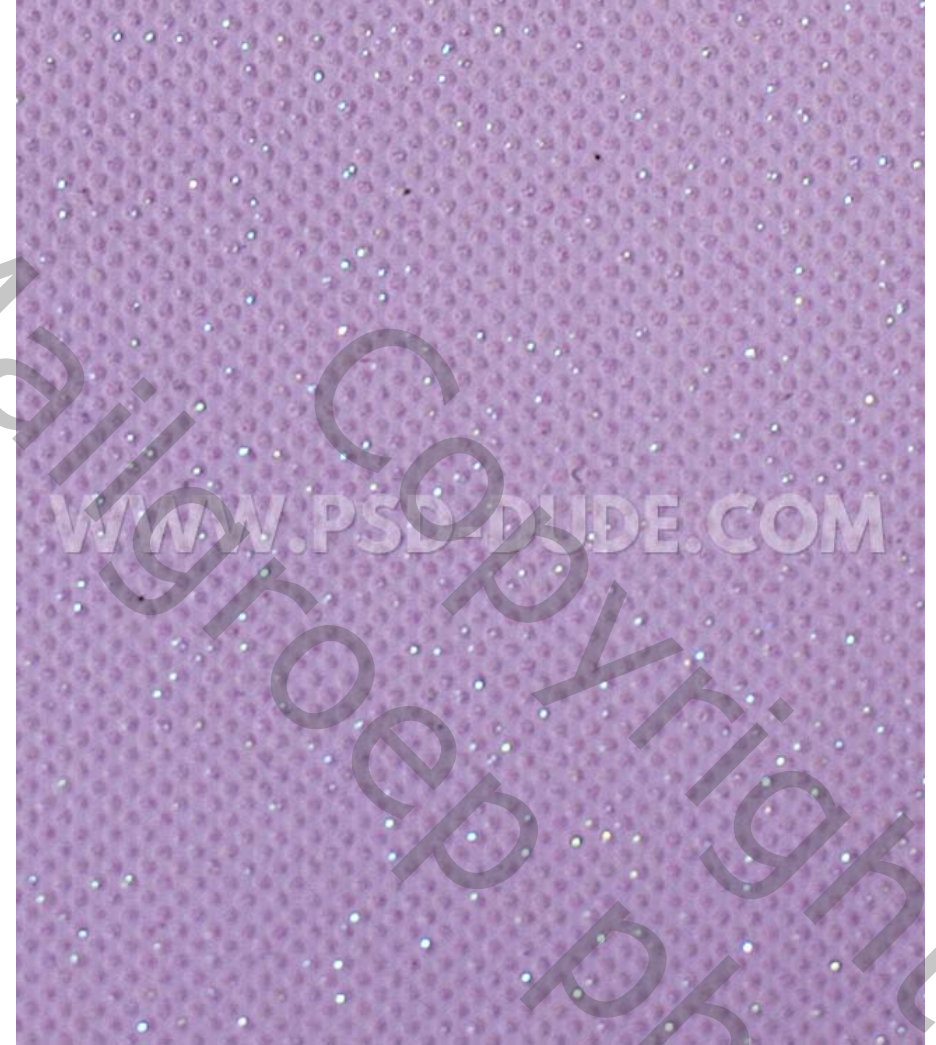

2. Gebruik het aangepaste vormgereedschap en voeg een hart toe op de achtergrond.

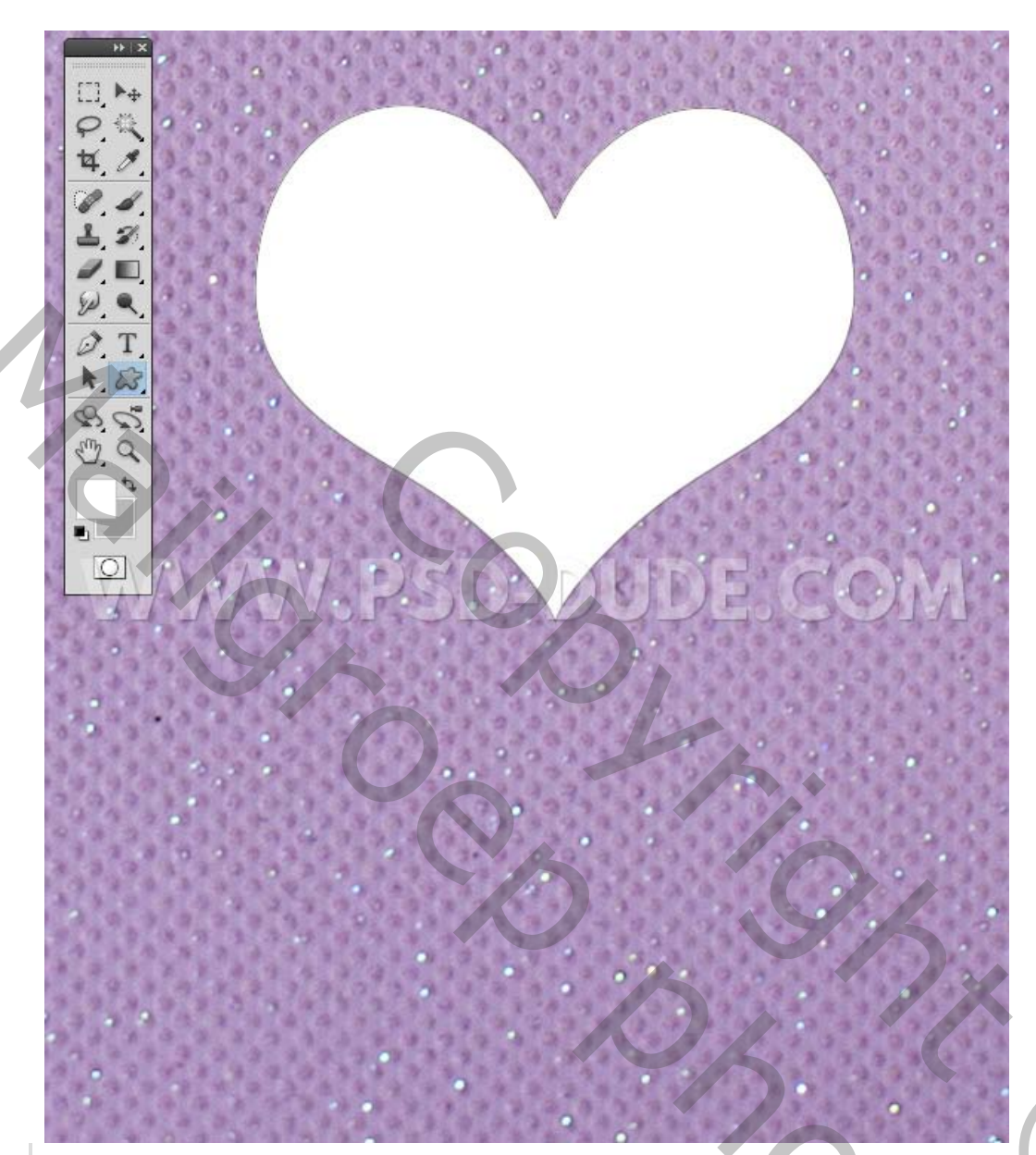

Dupliceer de laag **Hartvorm**. Druk op **Control-T** om de afbeelding te transformeren.-verticaal omdraaien.

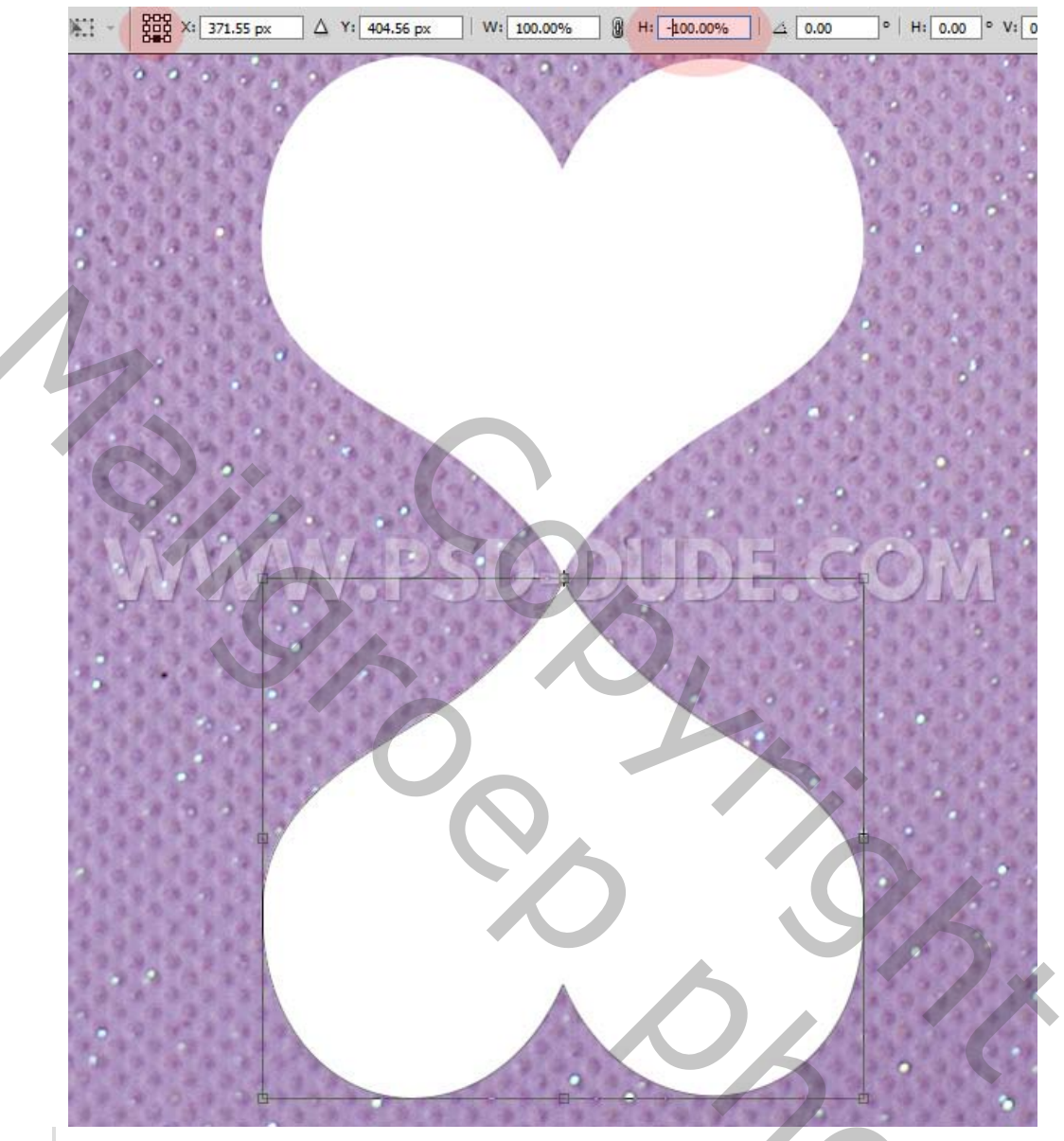

Voeg de twee lagen samen en noem de nieuwe laag **Hart**. We hebben nu een numerieke 8-tekst gemaakt door duale hartvormen.

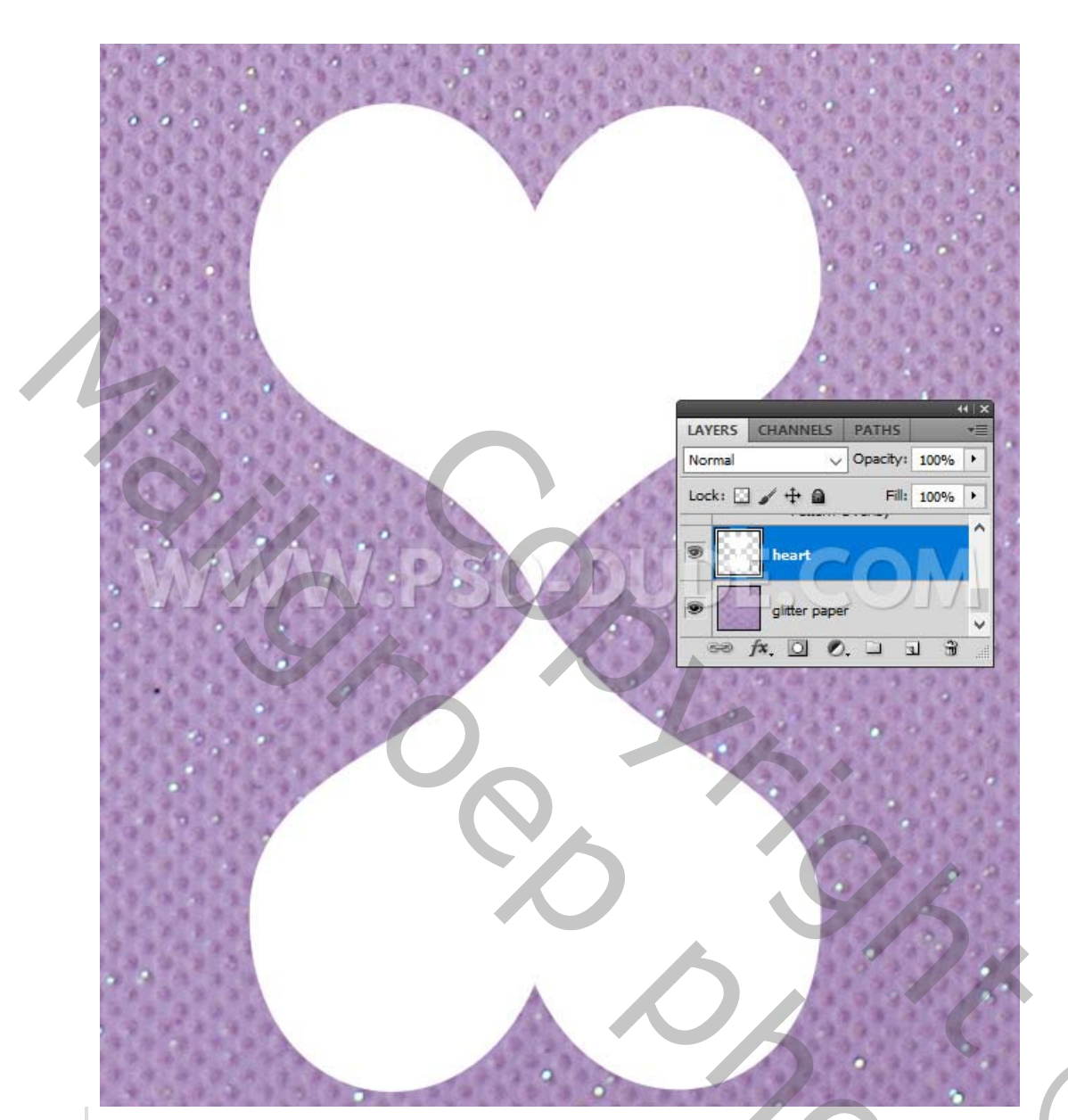

Dupliceer de laag Hart en noem die 8 maart.

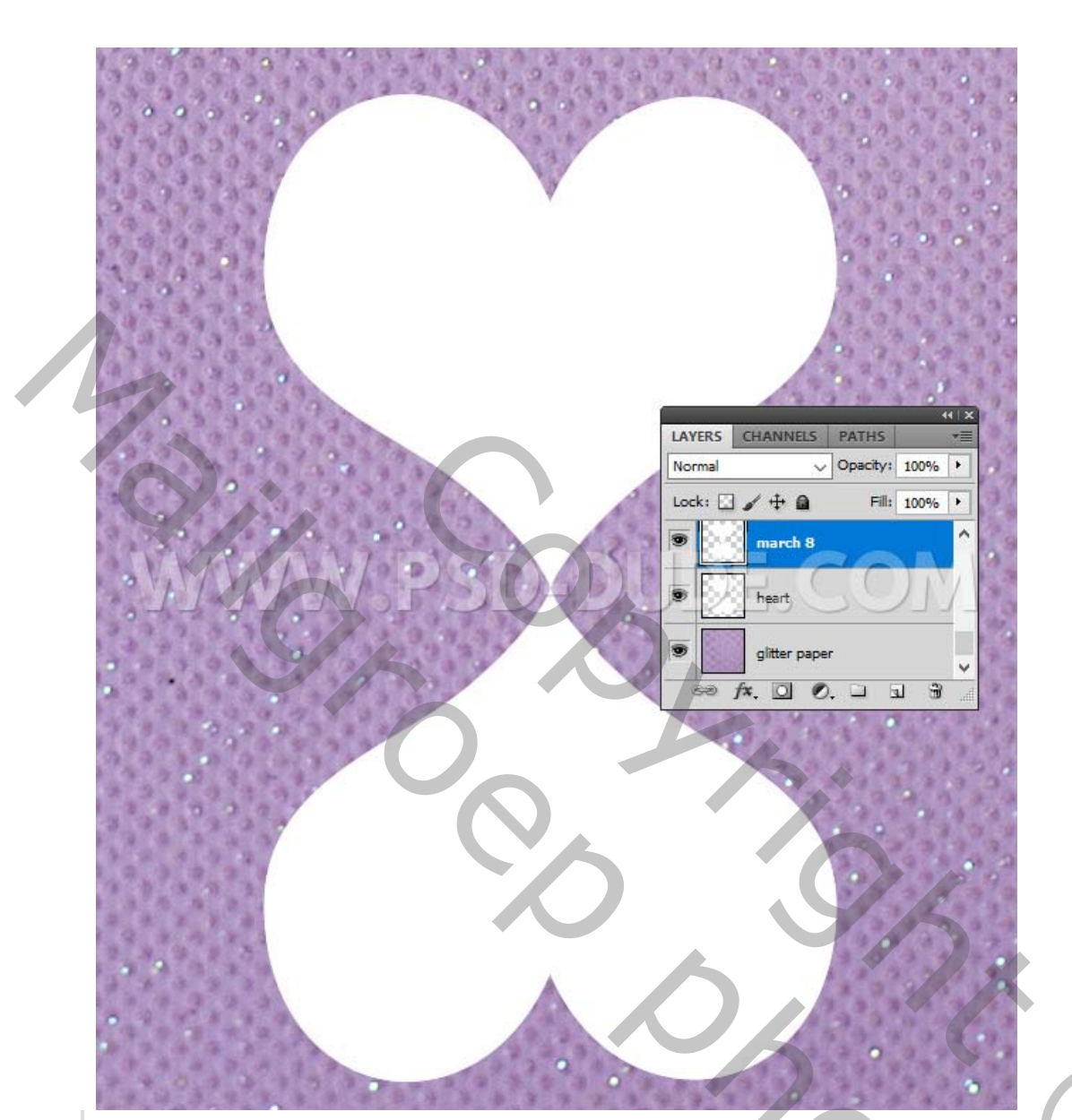

Houd de **Control-** toets ingedrukt en klik op het miniatuur van de laag **8 maart** om een selectie te maken.

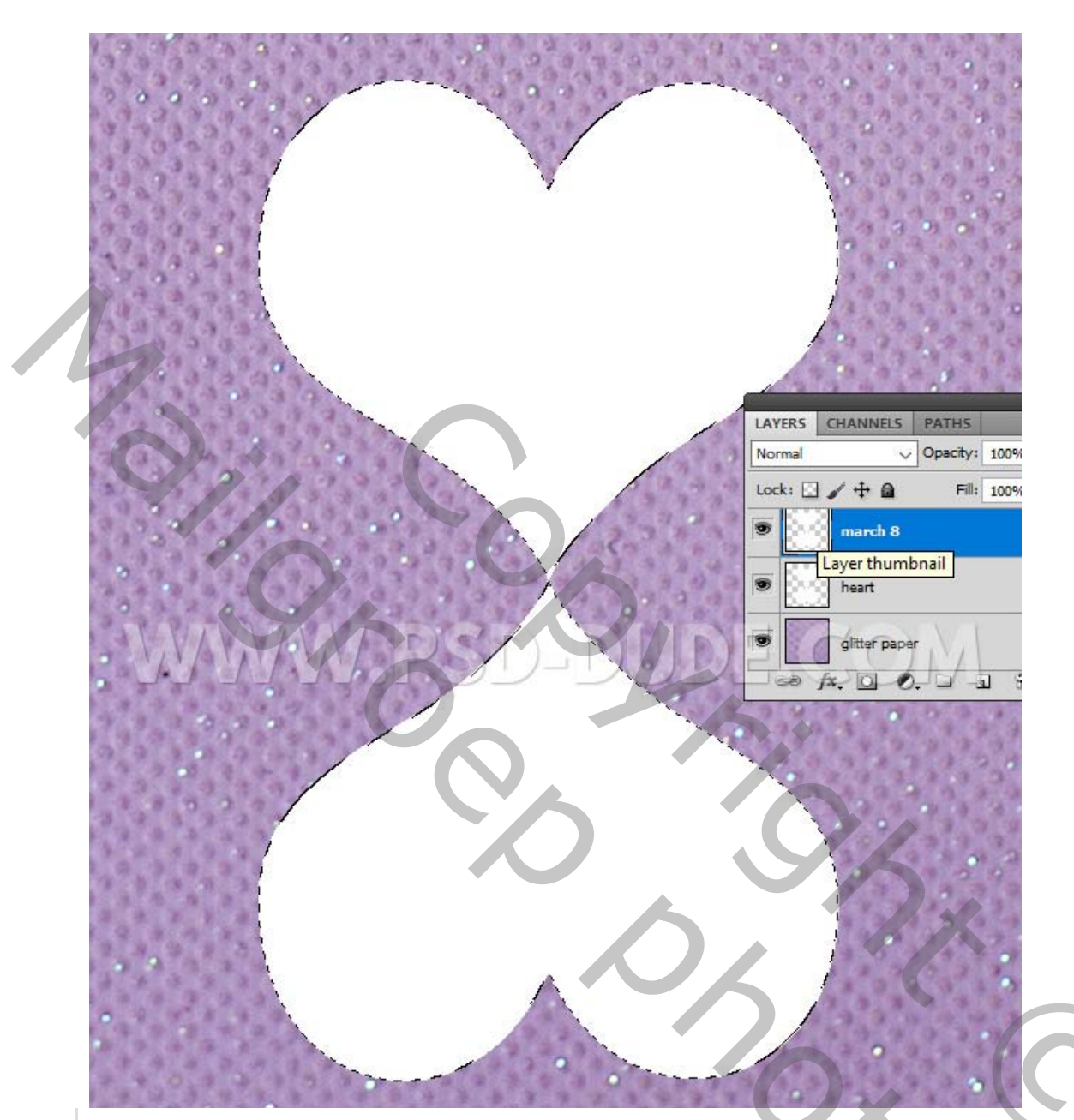

Kies het **gereedschap Lasso** en klik met de rechtermuisknop op de selectie. Kies **tijdelijk pad maken of werkpad maken.** Neem een nieuwe laag.

70

Ċ

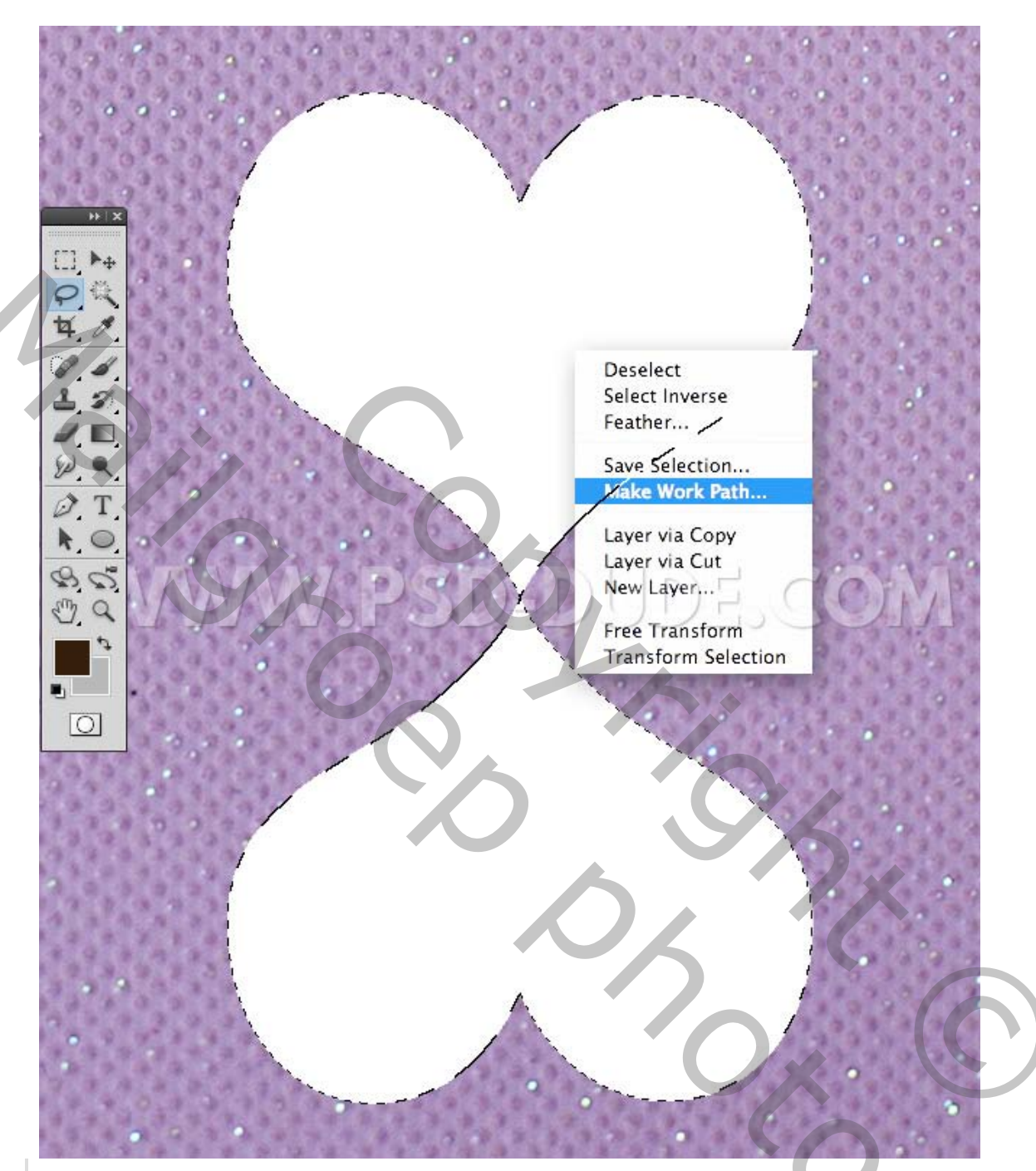

Klik je penseel tool aan en kies de "border1-brush".

in je paden pallet kies je pad omlijnen

en voeg de laag 8maart en de laag dat je juist hebt aangemaakt samen en geef terug de naam 8maart

je kan nu dat pad verwijderen in je paden palet.

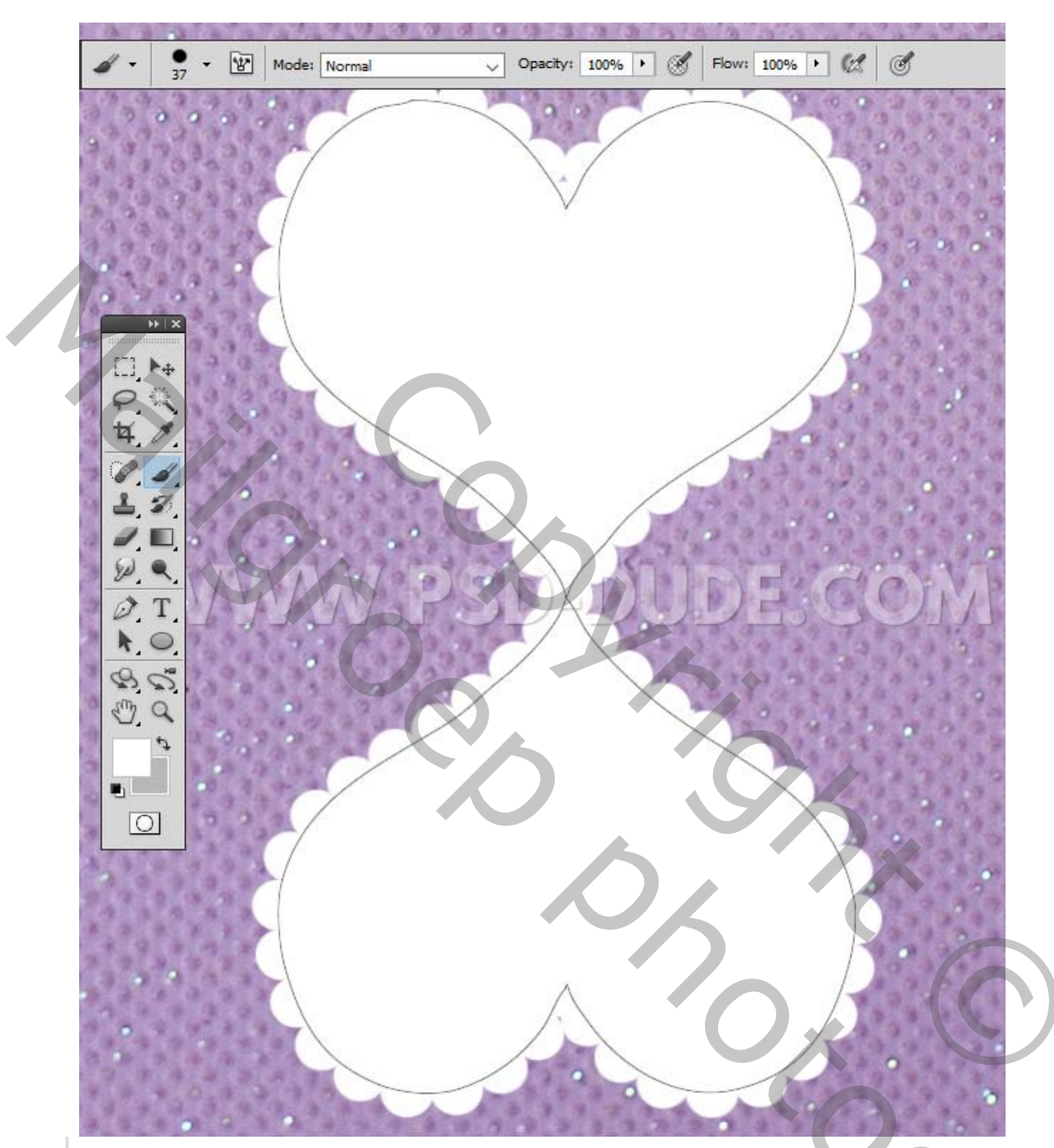

Voeg deze laagstijl toe aan de laag van **8 maart** om een reliëfeffect te maken **3.** .Dubbelklik om je stijlen palet te openen.

geef stijl- schuine kant en reliëf schaduw binnen- bedekken

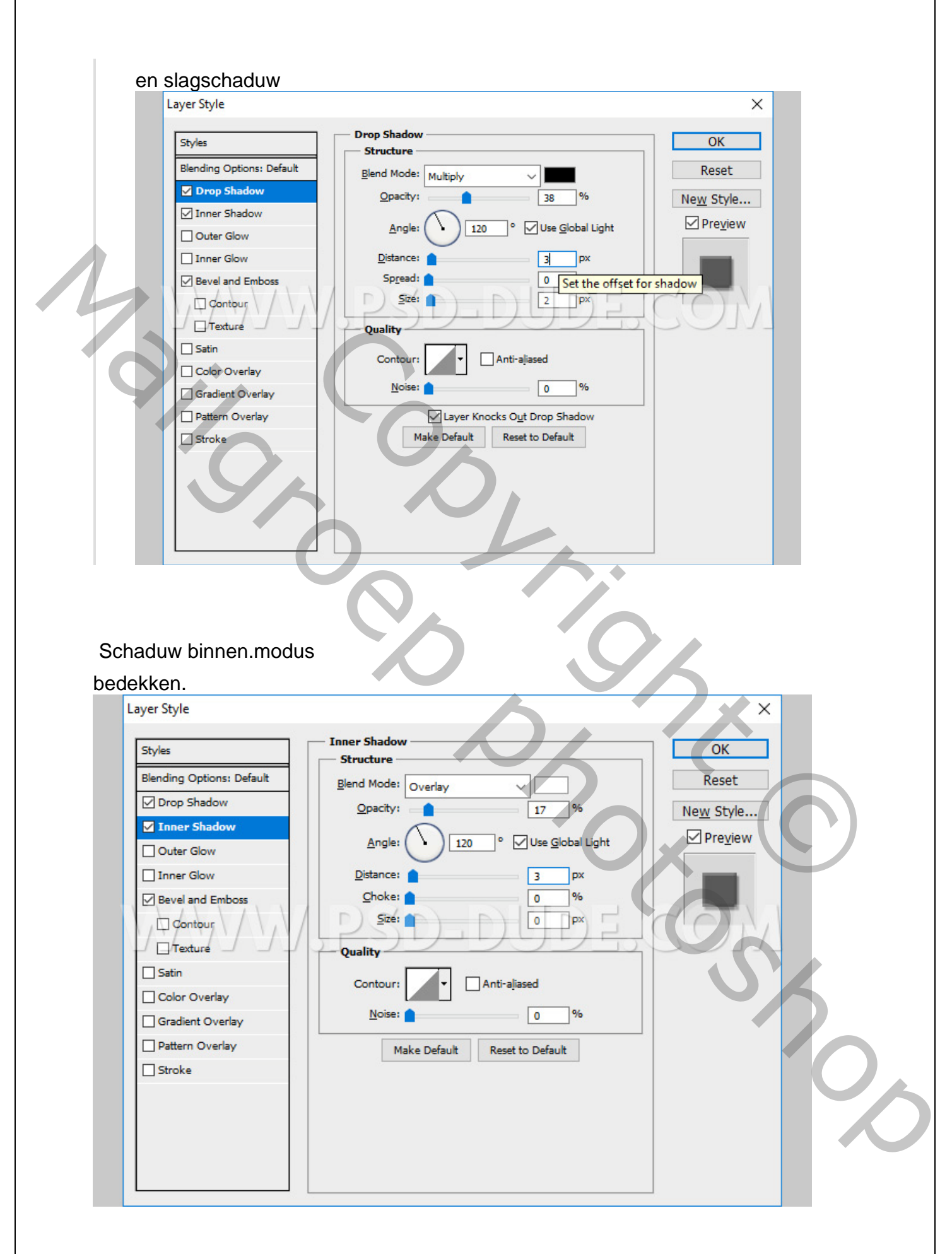

| Styles     |                 | Bevel and Emboss     Structure | ОК         |
|------------|-----------------|--------------------------------|------------|
| Blending O | ptions: Default | Style: Inner Bevel             | Reset      |
| Drop St    | nadow           | Technique: Smooth              | New Style. |
| Inner S    | hadow           | Depth: 215 %                   |            |
| Outer G    | low             | Direction:  Up Down            |            |
| Inner G    | low             | Size:                          |            |
| Bevel a    | nd Emboss       | Soften:                        |            |
| Cont       | pur             | Shading                        | FCON       |
| - Texte    |                 | Angle: 170 °                   | 201001     |
| Satin      |                 | Use Global Light               |            |
| Color C    | verlay          | Altitude: 30 °                 |            |
| Gradien    | tOverlay        | Gloss Contour:                 |            |
| Pattern    | Overlay         |                                |            |
| Stroke     |                 | Highlight Mode: Screen V       |            |
|            |                 | Opacity: 22 %                  |            |
|            |                 | Shadow Mode: Multiply          |            |
|            |                 | Opa <u>c</u> ity: 10 %         |            |

Schuine kant en reliëf- stijl- schuine kant binnen- gegraveerd hard-

4. Open de High-res- papiertextuur draai die textuur 90° om

via afbeelding- roteren.

en sleep het op je werkblad.

Klik met de rechtermuisknop en kies uitknipmasker maken. Voeg ook een aanpassingslaag helderheid / contrast toe als uitknipmasker.

20

| Brightness/Contrast<br>Brightness: -23<br>Contrast: 11<br>Use Legacy<br>Use Legacy<br>Brightness/Contr<br>Drop Shadow<br>Effects<br>Drop Shadow<br>Brightness/Contr                                                                                                    | 22.2.2.2 | ADJUSTMENTS MASKS   | 44   X<br>5 += | LAYERS | CHANNELS   | PATHS             | 44   2<br>7E |
|----------------------------------------------------------------------------------------------------|----------|---------------------|----------------|--------|------------|-------------------|--------------|
| Brightness: -23<br>Contrast: 11<br>Use Legary<br>Use Legary<br>Brightness/Contr<br>Drop Shadow<br>Effects<br>Drop Shadow<br>Bevel and Emboss<br>Structure<br>Bevel and Emboss                                                                                                    | 3.3.2    | Brightness/Contrast |                | Normal | ~          | / Opacity: 100% + |              |
| Brightness:<br>Contrast:<br>Use Legacy<br>Use Legacy<br>Brightness/Contr<br>Brightness/Contr<br>Paper texture<br>March 8<br>Effects<br>Drop Shadow<br>Brightness/Contr                                                                                                    |          |                     |                | Lock:  | 1+0        | Fill: 100% +      |              |
| Contrast: 11<br>Use Legacy Defined on the second of the second of the seco | 8.2.0    | Brightness:         | -23            |        | <u>×</u> 0 | Brightness/Contr  | ^            |
| Use Legacy Use Legacy    |          | Contrast:           |                |        | paper      | texture           |              |
| Drop Shadow     Drop Shadow     Drop Shad        | SA.      | Use Legacy          | SD             |        | march 8    |                   | •            |
| S Inner Shadow     S Bevel and Emboss     Geo fx, □ O, □ 1 3                                                                                                    |          |                     |                |        | Drop S     | hadow             |              |
| Image: Sevel and Emboss         Image: Sevel and Emboss         Image: Sevel                                                                                                    | The Ale  |                     |                |        | Inner S    | ihadow            | -1           |
| 🖙 fx. 🖸 Ø. 🗆 🗟 🗃                                                                                                    | 10/      |                     |                |        | 🐨 Bevel a  | nd Emboss         | -~           |
|                                                                                                    |          |                     |                |        | ∞ fx.      |                   | 1            |

5. Activeer de laag -hart

Houd de **Control**- toets ingedrukt en klik op de miniatuur van de laag **Hart** om een selectie te maken. Ga naar **Selecteren> bewerken –slinken 15**.

| 18 8 8 8 8 | Contract Selection     | ×            | KC |    |   |
|------------|------------------------|--------------|----|----|---|
|            | Contract By: 15 pixels | OK<br>Cancel | B  |    |   |
|            | PSUE                   |              |    | 山八 | 5 |
|            | the p                  | P            |    |    | 0 |

Kies het **gereedschap Lasso** en klik met de rechtermuisknop op de selectie. Kies **tijdelijk werkpad maken** 

Druk op Shift-Control-N om een nieuwe laag te maken. Noem deze laag rand

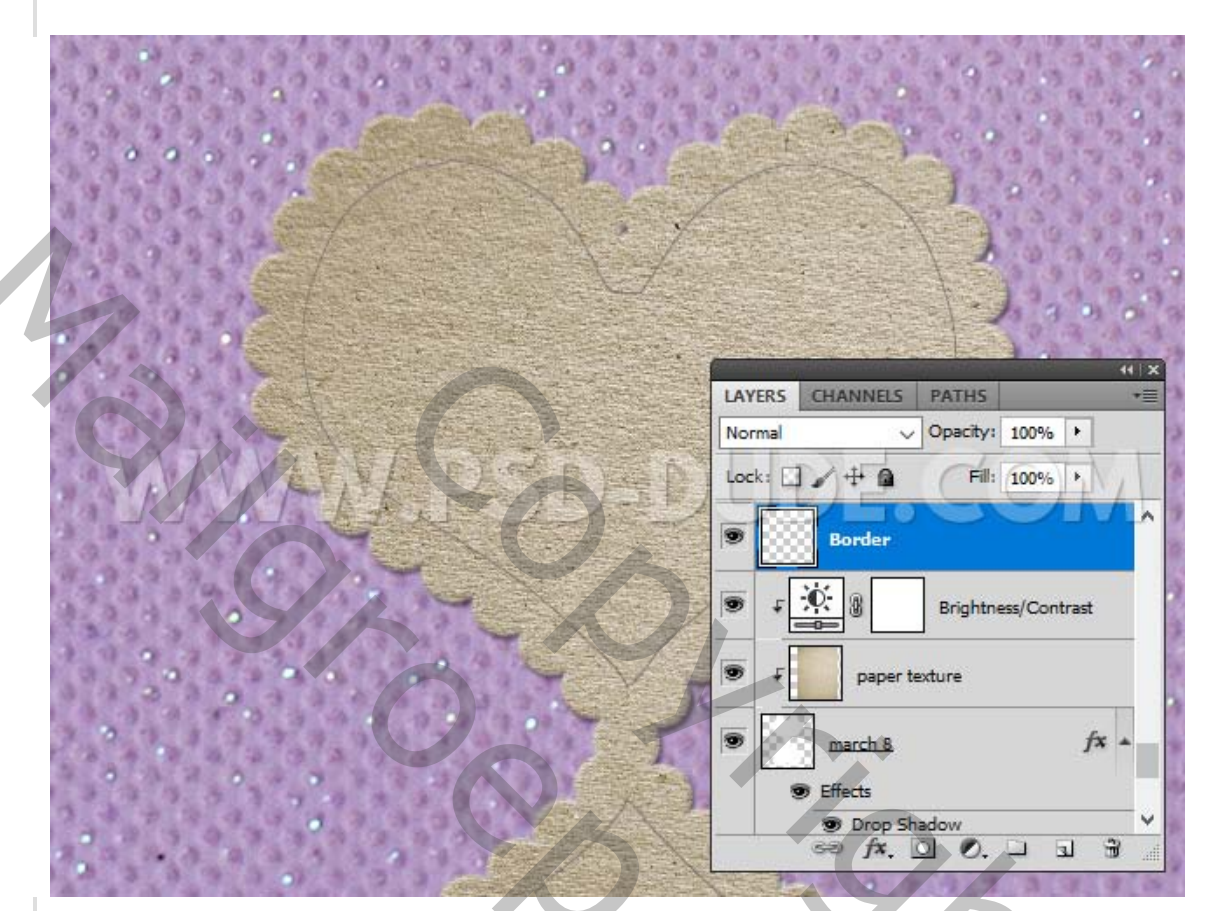

Plaats die laag boven je aanpassingslagen.

Kies het **penseel** en kies de "border2-brush". Klik in je padenpalet **op pad omlijnen** 

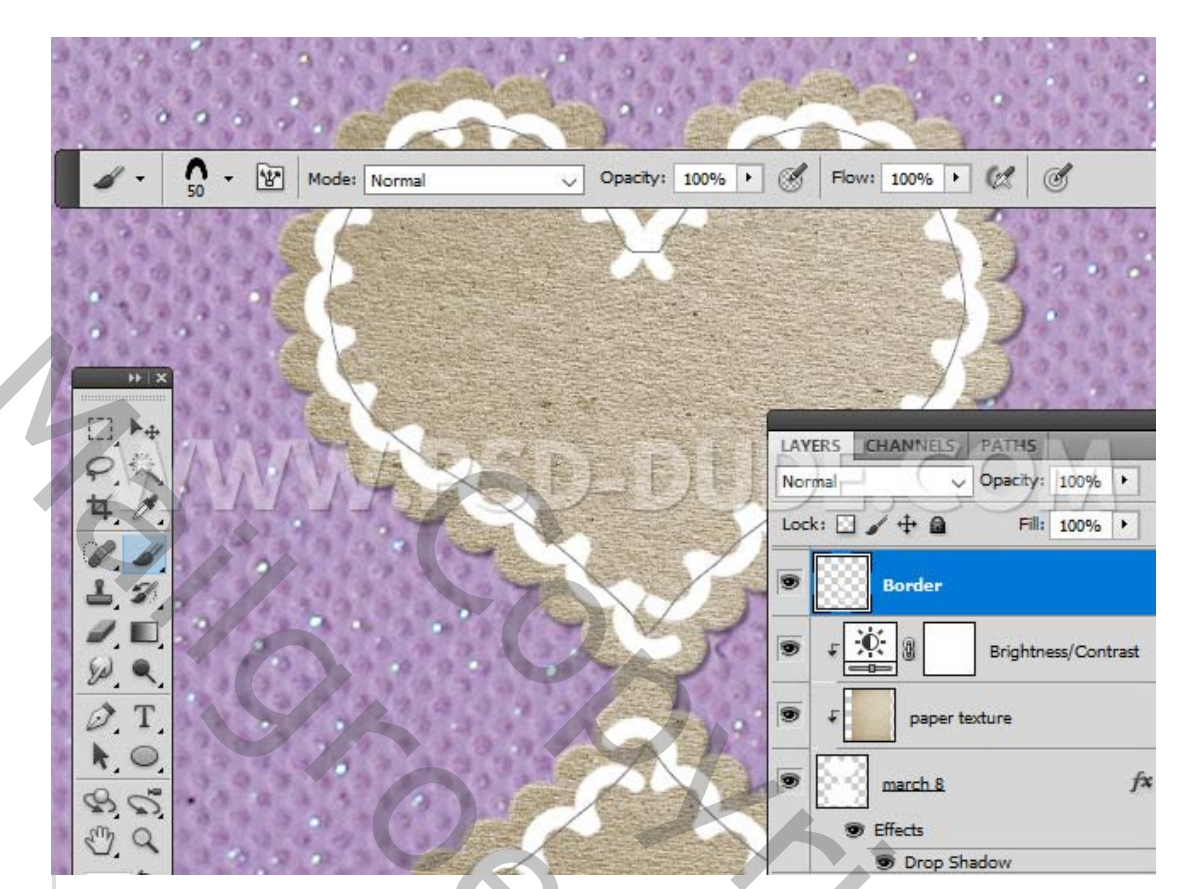

6. Voeg deze stijlen toe aan de randlaag.

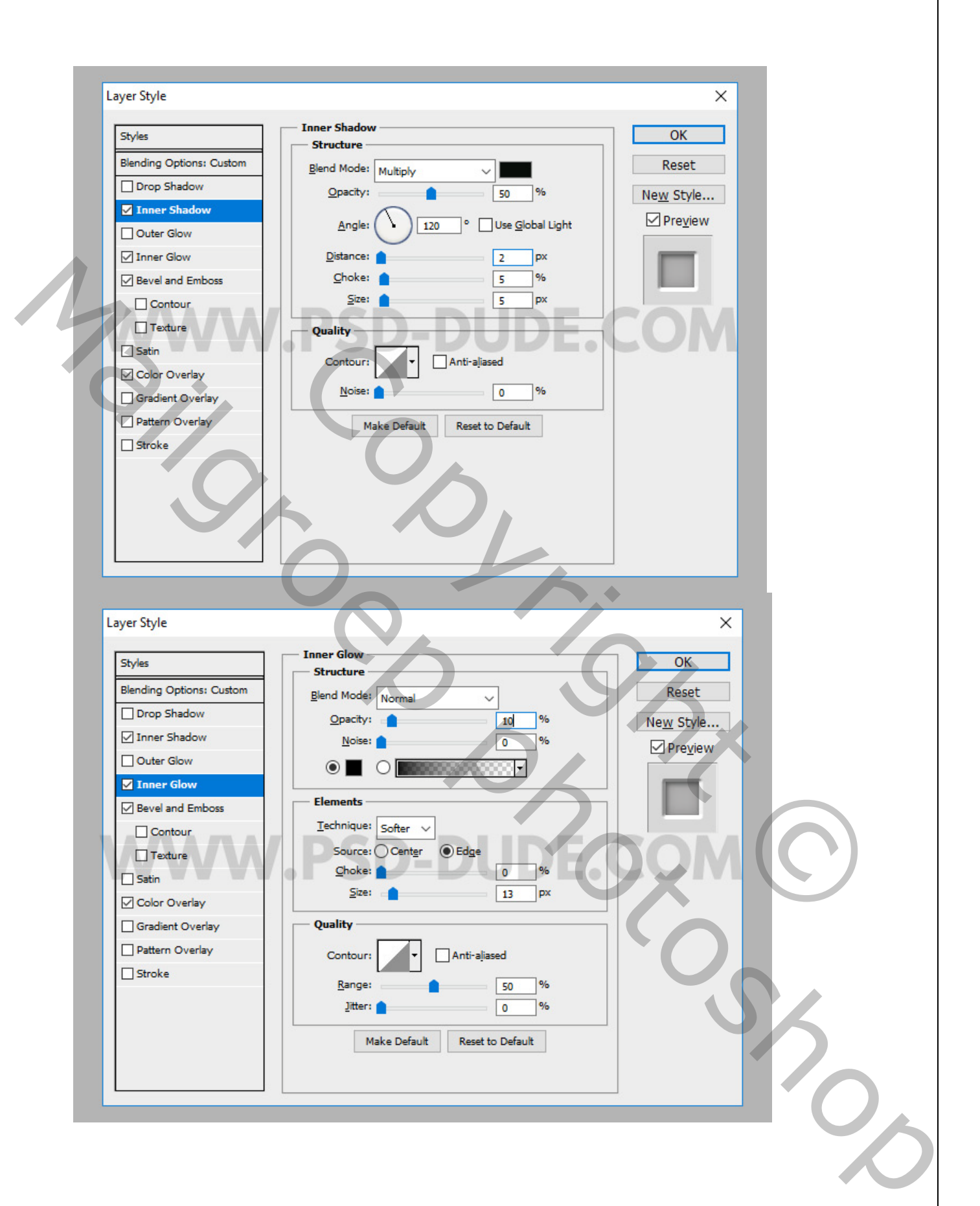

|                                     | Bevel and Emboss                                                        |           |
|-------------------------------------|-------------------------------------------------------------------------|-----------|
| Styles                              | Structure                                                               | ОК        |
| Blending Options: Custom            | Style: Outer Bevel                                                      | Reset     |
| Drop Shadow                         | Technique: Chisel Hard V                                                | New Style |
| Inner Shadow                        | Depth: 250 %                                                            | Preview   |
| Outer Glow                          | Direction: OUn O Down                                                   |           |
| Inner Glow                          | Size:                                                                   |           |
| Bevel and Emboss                    | Soften:                                                                 |           |
| Contour Texture Satin Color Overlay | Shading<br>Angle:<br><br>Altitude:<br>120 °<br>Use Global Light<br>30 ° | CON       |
| Rattern Overlay                     | Gloss Contour:                                                          |           |
| Stroke                              | Highlight Mode: Color Dodge V                                           |           |
|                                     | Opacity: 35 %                                                           |           |
|                                     | Shadow Mode: Multiply                                                   |           |
|                                     | Opa <u>c</u> ity: 40 %                                                  |           |
| Ť                                   |                                                                         |           |

Stijl –schuine kant buiten –techniek- gegraveerd- hard- Richting omlaag. Modus markeren kleur tegenhouden

| Styles                   | Color Overlay      |                    | OK        |  |
|--------------------------|--------------------|--------------------|-----------|--|
| Blending Options: Custom | Blend Mode: Normal |                    | Reset     |  |
| Drop Shadow              | Opacity:           | 20 %               | New Style |  |
| ☑ Inner Shadow           |                    |                    |           |  |
| Outer Glow               | Make Defaul        | t Reset to Default | <u> </u>  |  |
| Inner Glow               |                    |                    |           |  |
| Bevel and Emboss         |                    |                    |           |  |
| Texture Satin            | .PSD-              | DUDE               | .cog      |  |
| Color Overlay            |                    |                    |           |  |
| Gradient Overlay         |                    |                    |           |  |
| Pattern Overlay          |                    |                    |           |  |
| ☐ Stroke                 |                    |                    |           |  |

Voeg een tekst toe binnen de vorm van "8 maart". Ik zal "8 maart internationale vrouwendag" schrijven met deze lettertypen: Omnibus en Olympic Branding, beide vrije lettertypen.

International Tomen's De

7. Ga naar de randlaag. Klik met de rechtermuisknop en kies Laagstijl kopiëren.Selecteer alle tekstlagen, klik met de rechtermuisknop en kies Laagstijl plakken.

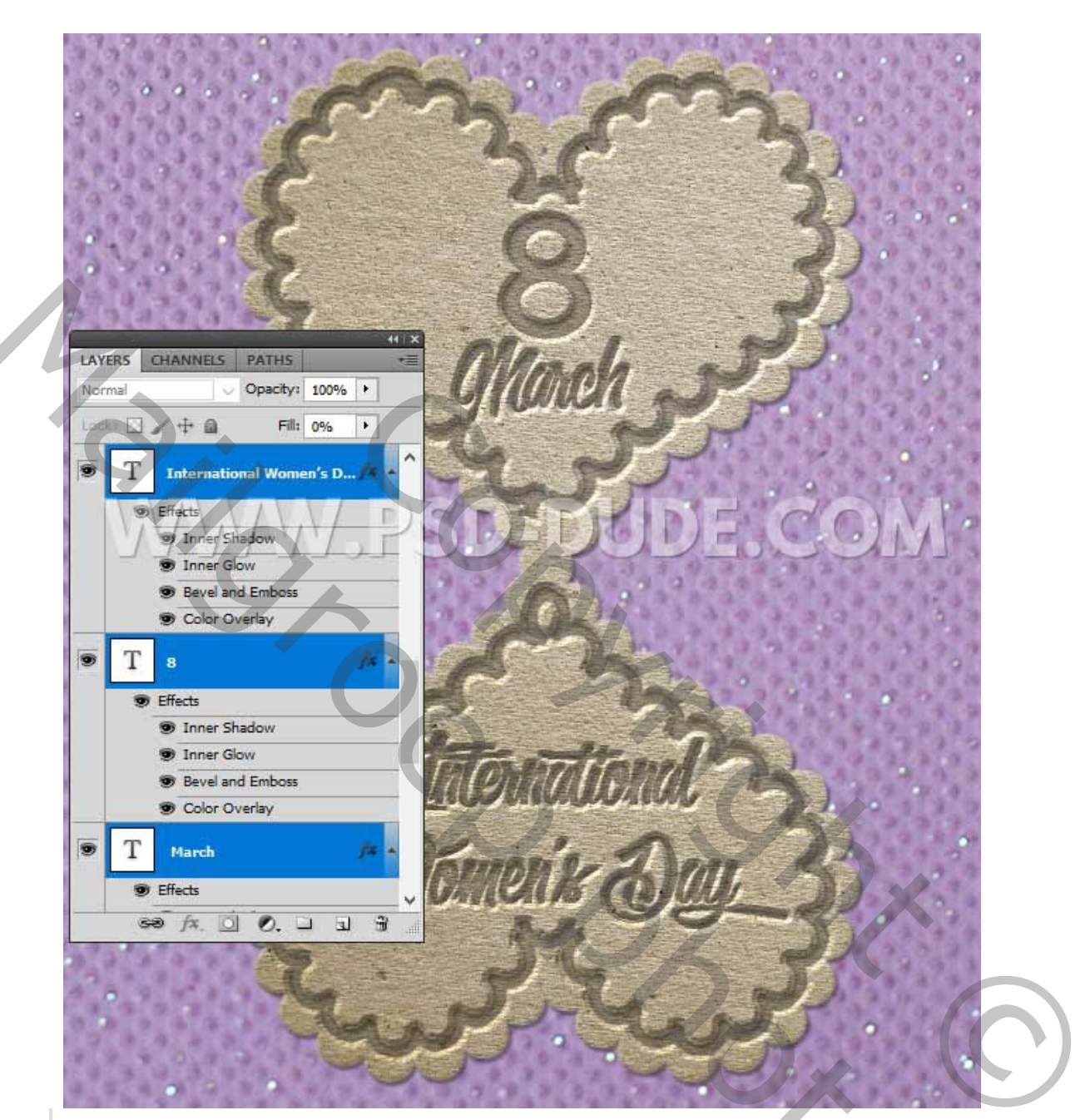

Als u de laagstijl diepte wilt wijzigen, gaat u naar Laag> Laagstijl> Schaaleffecten. Om de afbeelding leuker en feestelijker te maken, kun je deze PNG- afbeelding met lint toevoegen.

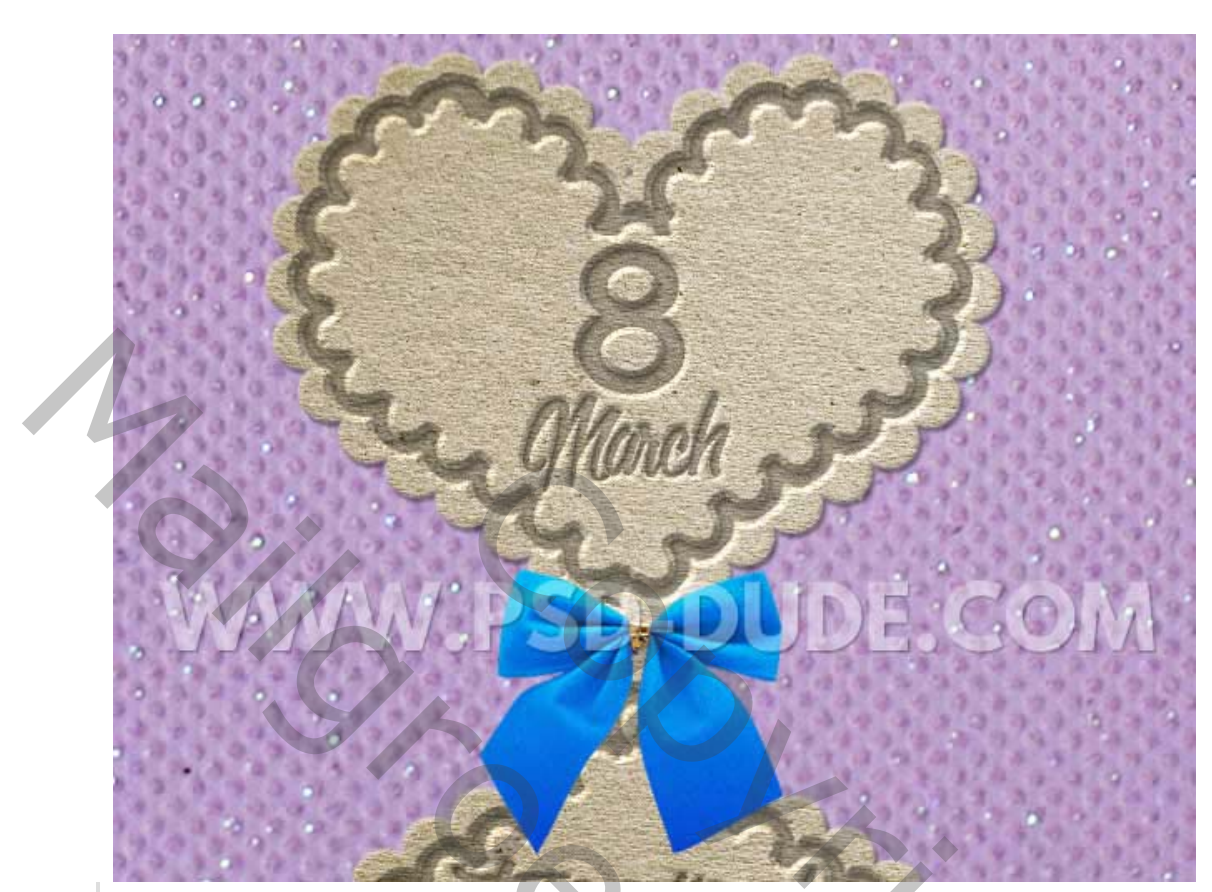

Voeg een Slagschaduw en schaduw binnen- laagstijl toe aan de lintlaag

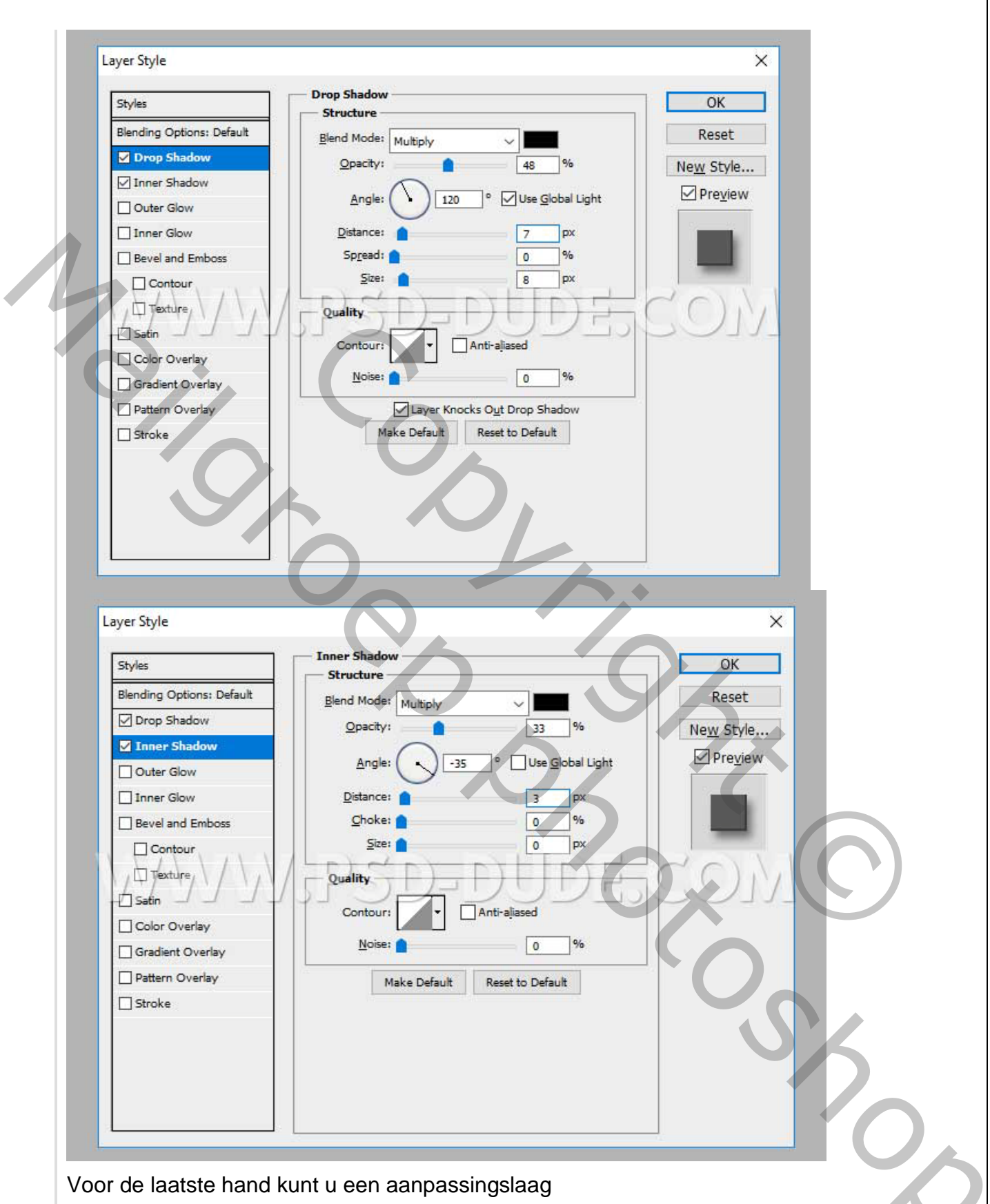

helderheid en contrast toevoegen.

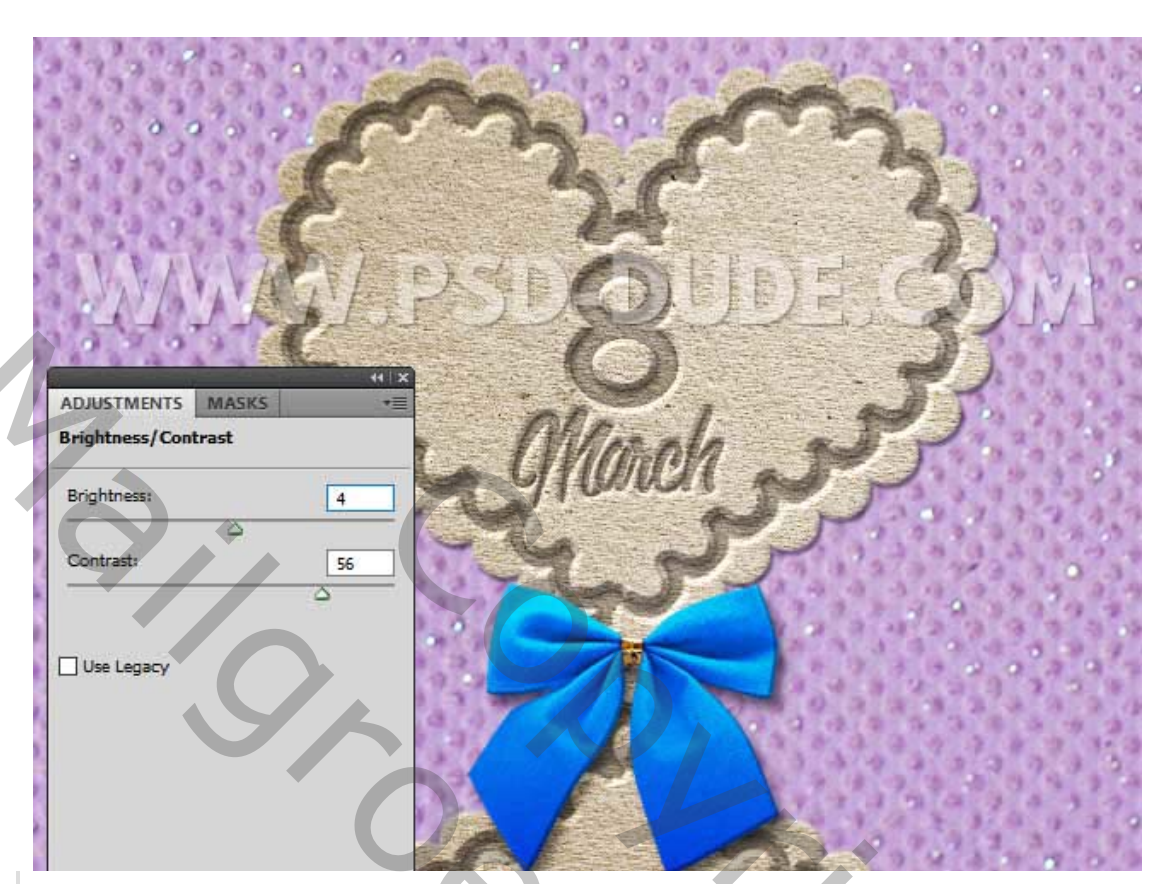

Er zijn twee andere effecten die u misschien wilt proberen om deze afbeelding er nog eter uit te laten zien: Afbeelding verscherpen en een **lijn toevoegen.** 

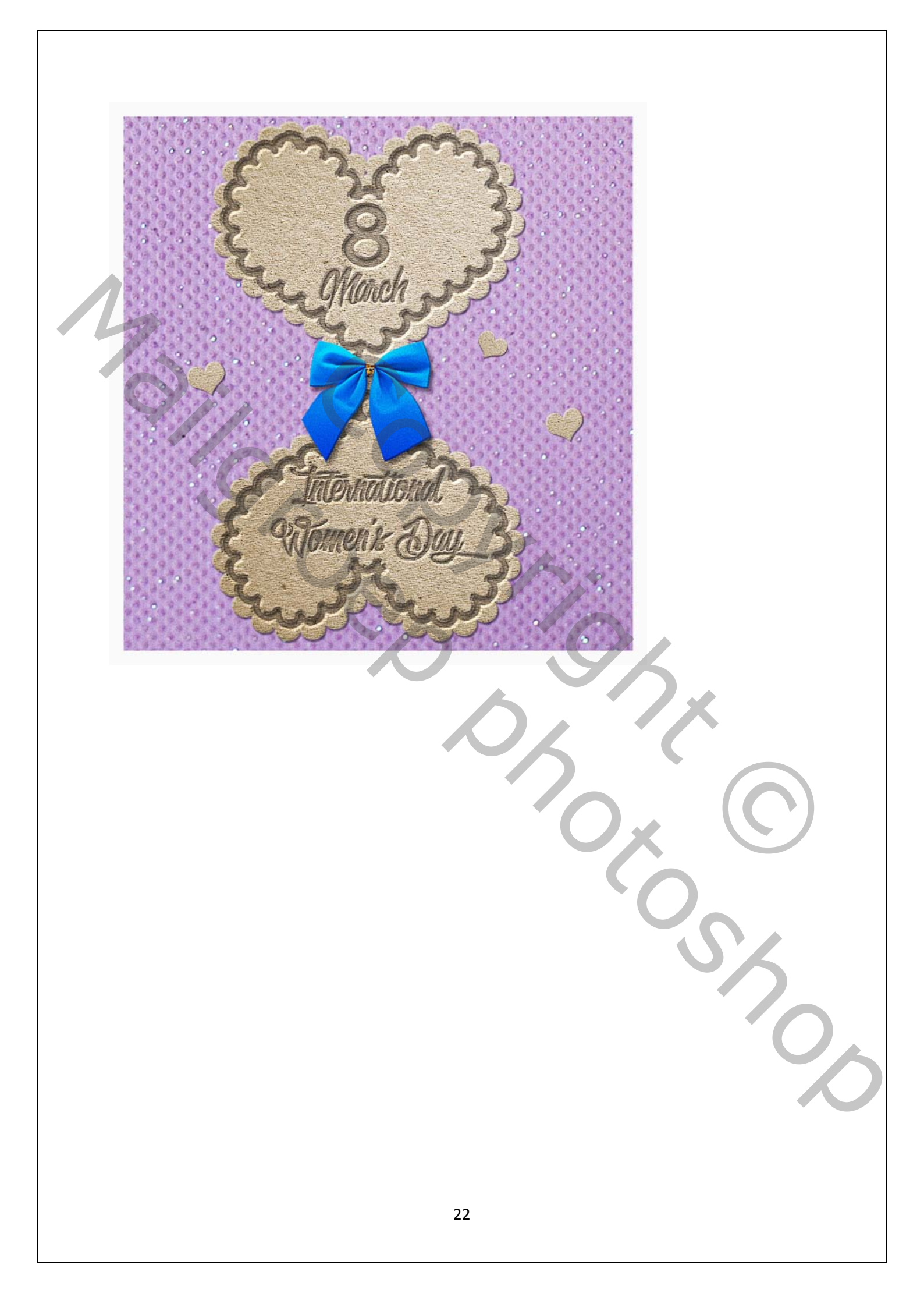

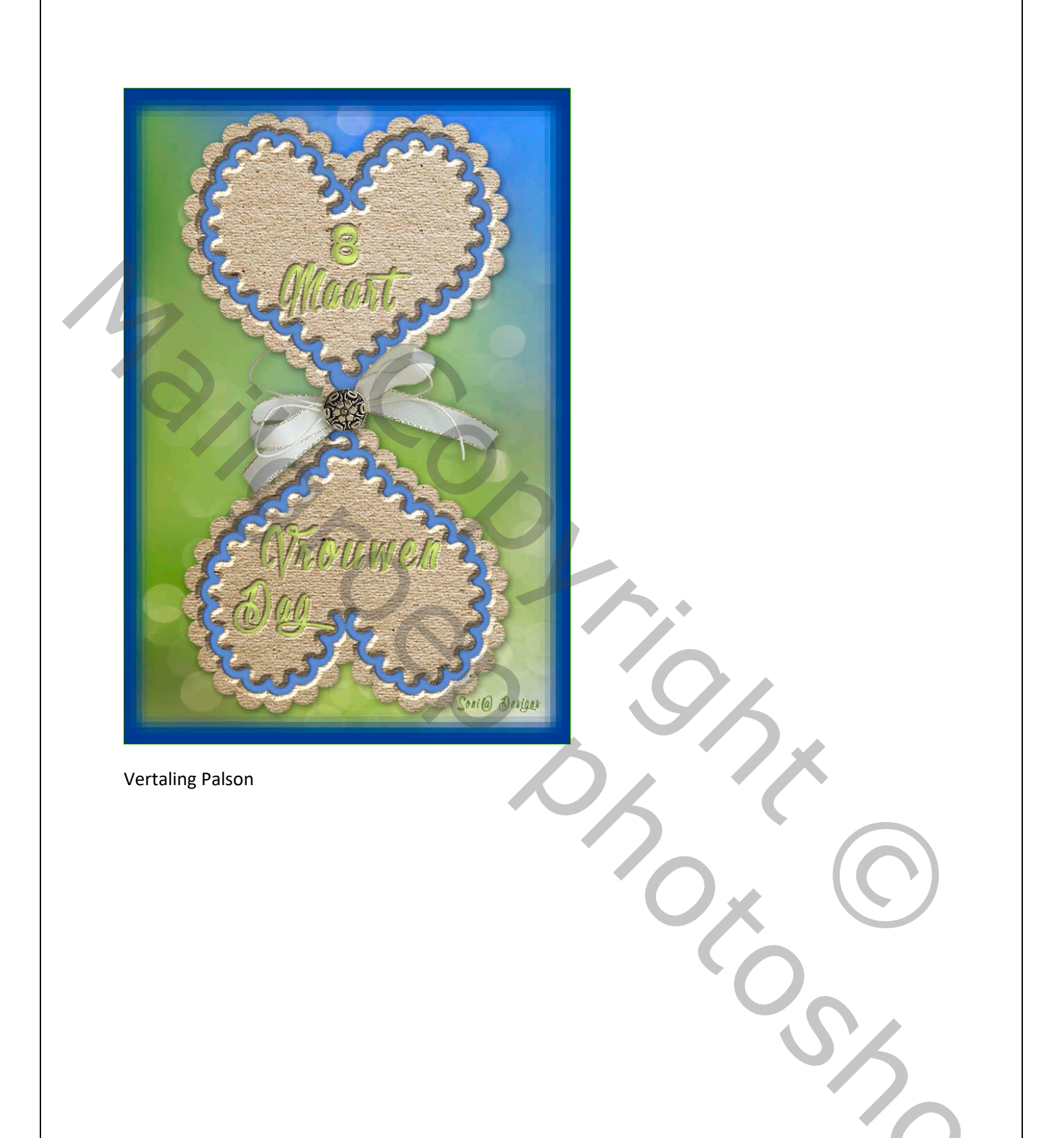